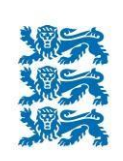

Põllumajanduse Registrite ja Informatsiooni Amet

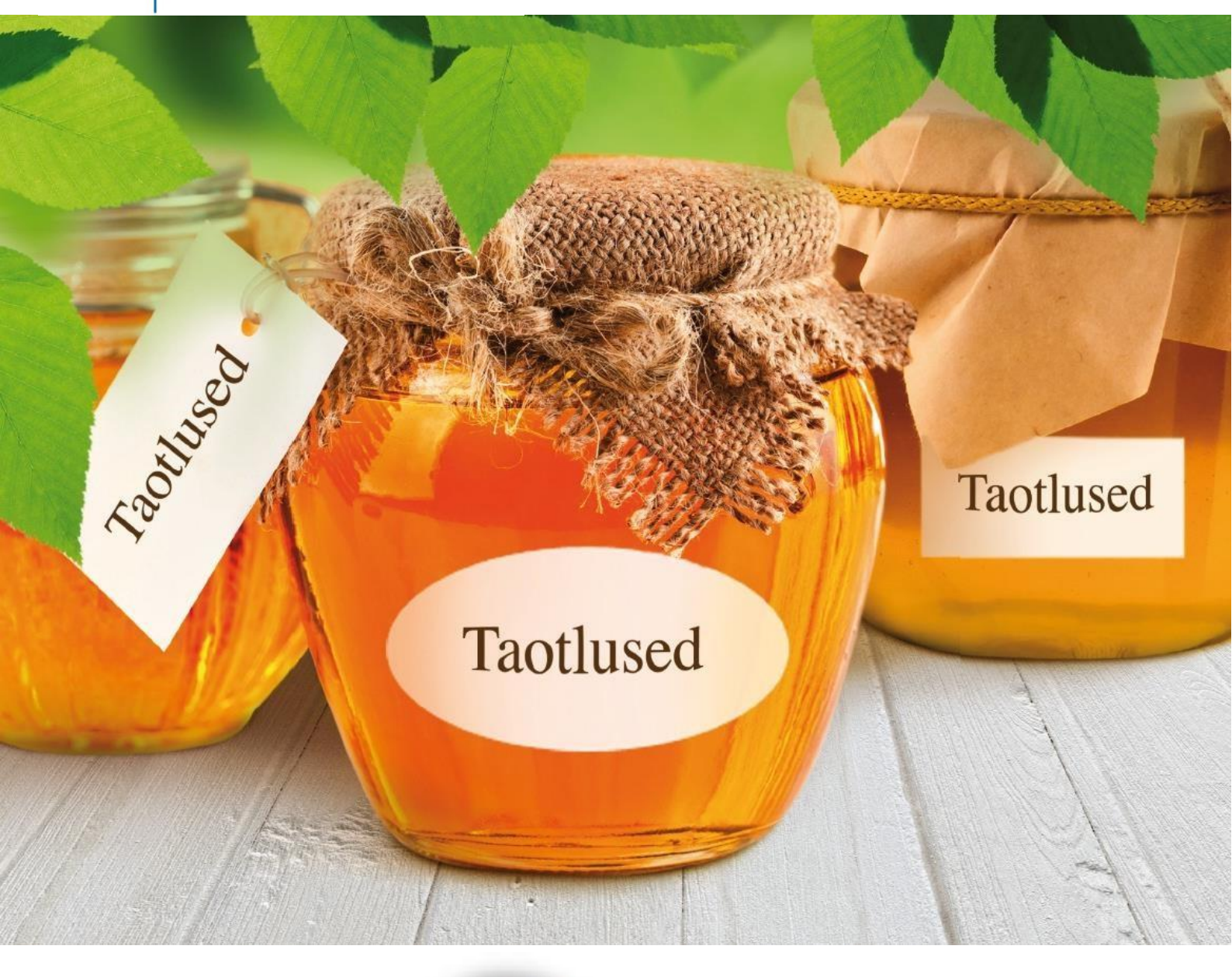

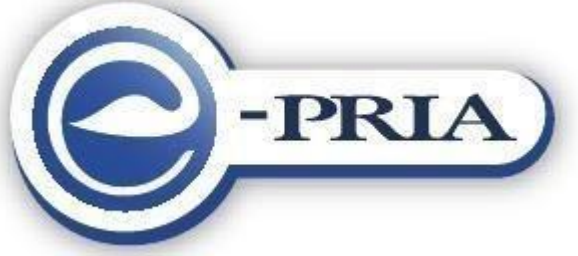

# Vana e-PRIA kasutusjuhend

2020

# Sisukord

| 1. Portaali sisenemine                         | 3 |
|------------------------------------------------|---|
| 2. Vana e-PRIA üldised osad                    | 3 |
| 2.1. Vanas e-PRIAs liikumine                   | 3 |
| 2.2. Dokumendi andmete töötlemine              | 5 |
| 2.2.1. Tabelite sorteerimine                   | 5 |
| 2.3. Portaali seaded                           | 6 |
| 3. Vana e-PRIA menüü                           | 7 |
| 3.1. Esileht                                   | 7 |
| 3.2. Teenused                                  | 8 |
| 3.3. Kalender                                  | 8 |
| 3.4. Teated                                    | 8 |
| 3.5. Uudised                                   | 9 |
| 3.6. Dokumendid                                | 9 |
| 3.6.1. Esitamata dokumendid                    | 9 |
| 3.6.2. Esitatud dokumendid                     | 0 |
| 3.6.3. Saabunud dokumendid                     | 2 |
| 3.6.4. Erametsakeskusele esitatud dokumendid14 | 4 |
| 4. Muud teenused                               | 4 |
| 4.1. Dokumendi üleslaadimine                   | 4 |
| 5. Portaalist lahkumine14                      | 4 |

# 1. Portaali sisenemine

e-PRIA portaali on võimalik siseneda lingilt https://epria.pria.ee/login/.

PRIA iseteeninduskeskkonda sisenedes peate oma isiku tuvastama ID-kaardi, Mobiil-ID või Smart-Idga läbi panga keskkonna.

Kui olete loginud e-PRIA iseteeninduskeskkonda, juhatatakse Teid esmalt PRIA iseteeninduskeskkonda, kus kasutustingimustega nõustumisel suunatakse Teid kontrollima kliendi-andmeid. Mitme esindatava korral tuleb esindatava valik teha ära PRIA iseteeninduskeskkonnas.

| Póllumaja<br>Ja Informa                                    | NDUSE REGISTRITE<br>ISIOONI AMET                                                                |                                                                                                    |                                                                                                    |                                                                                                    |                                                                                            |                                                                                                    | Esindatav                                                                                                  | Kasutaja                                  |
|------------------------------------------------------------|-------------------------------------------------------------------------------------------------|----------------------------------------------------------------------------------------------------|----------------------------------------------------------------------------------------------------|----------------------------------------------------------------------------------------------------|--------------------------------------------------------------------------------------------|----------------------------------------------------------------------------------------------------|----------------------------------------------------------------------------------------------------|-------------------------------------------|
| Taotlemine                                                 | Dokumendid                                                                                      | Hinnakataloog                                                                                      | Kliendi andmed                                                                                          | Esindusõigused ja volitused                                                                                                    | Vana e-PRIA                                                                                | Registrid                                                                                                    |                                                                                                    |                                           |
|                                                            |                                                                                                 |                                                                                                    |                                                                                                    |                                                                                                    |                                                                                            |                                                                                                    |                                                                                                    |                                           |
| Esindatar<br>asutused, ke<br>registreerid<br>aadressil kli | a valimiseks valige I<br>Ilel on äriregistris mi<br>PRIA kliendiks PRIA<br>endiregister@pria.ee | client ja vajutage "Eda<br>ääratud esindusõigusl<br>uues iseteeninduske<br>. Infotelefonide teenir | asi". Kui kuvatud nimeki<br>ik isik, saavad registree<br>skkonnas. Täpsem info<br>ndusaeg on esmaspäev. | rjas ei ole isikut (juriidilist või füüsilist<br>rida PRIA kliendiks taotlejana või abi<br>registreerimise kohta: http://www.pria<br>ast reedeni kell 9.00-16.00. Lühendatu | l), keda soovite toim<br>saajana / loomapid<br>.ee/et/Registrid/Toe<br>d tööpäevade või er | ingute tegemisel esindada, siis puuduvad PRIA andmetel Teil esindusõigusedivolitused antud isiku e<br>ajana või foakohustusega ettevõgana PRIA uues isteteninduskeskkonnas. Sektisingud ning väismaa<br>nuur, ergister. Käsunske kora killendin esgisterenimise ja võituske kohta palume pöörduda registri<br>randõukordade koral on vastav teavitus e PRIA avalehel. | sindamiseks. Riigi- ja kohaliku e<br>uriidilised ja füüsilised isikud e<br>e osakonna infotelefonil 731 23 | omavalitsuse<br>ei saa<br>i11 või e-posti |
| Valige, k                                                  | eda soovite                                                                                     | PRIA e-teen                                                                                        | iuste kasutam                                                                                           | iisel esindada                                                                                                    |                                                                                            |                                                                                                    |                                                                                                    |                                           |
| Fuusilised is                                              | kud                                                                                             |                                                                                                    |                                                                                                    |                                                                                                    |                                                                                            |                                                                                                    |                                                                                                    |                                           |
| Euusilisest i                                              | ikust ettevõtiad                                                                                |                                                                                                    |                                                                                                    |                                                                                                    |                                                                                            |                                                                                                    |                                                                                                    |                                           |
| 0                                                          |                                                                                                 |                                                                                                    |                                                                                                    |                                                                                                    |                                                                                            |                                                                                                    |                                                                                                    |                                           |
| Juriidilised i                                             | sikud                                                                                           |                                                                                                    |                                                                                                    |                                                                                                    |                                                                                            |                                                                                                    |                                                                                                    |                                           |
| 0                                                          |                                                                                                 |                                                                                                    |                                                                                                    |                                                                                                    |                                                                                            |                                                                                                    |                                                                                                    |                                           |
|                                                            |                                                                                                 |                                                                                                    |                                                                                                    |                                                                                                    |                                                                                            |                                                                                                    |                                                                                                    |                                           |
|                                                            |                                                                                                 |                                                                                                    |                                                                                                    |                                                                                                    |                                                                                            |                                                                                                    |                                                                                                    |                                           |
|                                                            |                                                                                                 |                                                                                                    |                                                                                                    |                                                                                                    |                                                                                            |                                                                                                    |                                                                                                    | Edasi                                     |

Vana e-PRIA teenuste kasutamiseks valige ülemiselt siniselt menüürealt "*Vana e-PRIA*". Seejärel avaneb veebibrauseris uus vaheleht vana e-PRIAga.

| Põllumajai<br>ja Informa                                                                                              | nduse Registrite<br>tsiooni Amet          |                                                                                                    | Esindatav      | •              | Kasutaia     |             |           |  |  |  |  |  |
|----------------------------------------------------------------------------------------------------|-------------------------------------------|----------------------------------------------------------------------------------------------------|----------------|----------------|--------------|-------------|-----------|--|--|--|--|--|
| Taotlemine                                                                                                    | Dokumendid                                | Hinnakataloog                                                                                                    | Kliendi andmed | Esindusõigused | ja volitused | Vana e-PRIA | Registrid |  |  |  |  |  |
| NB! PRIA isikuandmete töötlemise juhendiga saab tutvuda PRIA kodulehel http://www.pria.ee/et/pria/privaatsuspoliitika |                                           |                                                                                                    |                |                |              |             |           |  |  |  |  |  |
| A Palume Teil k<br>õigsust". Kui an                                                                                   | ontrollida, kas PRIA<br>dmed vajavad muut | O NB! PRIA isikuandmete töötlemise juhendiga saab tutvuda PRIA kodulehel http://www.pria.ee/et/pria/privaatsuspoliitika A Palume Teil kontrollida, kas PRIAIe esitatud andmed on õiged, vaadake andmed üle ning vajutage andmete korrektsuse korral nupule "Kinnitan andmete öigsust". Kui andmed vajavad muutmist, siis vajutage nupule "Muudan andmeid", tehke vajalikud muudatused ning seejärel vajutage nupule "Salvesta". |                |                |              |             |           |  |  |  |  |  |

Kui näete, et esindatav on vale, siis muutke esindatav lehekülje ülevalt paremast nurgast ära.

| Põllumajar<br>Ja Informat | PÕLLUMAJANDUSE REGISTRITE<br>JA INFORMATSIOONI ÄMET |               |                |                             |             | Kasutaja 🗸 |
|---------------------------|-----------------------------------------------------|---------------|----------------|-----------------------------|-------------|------------|
| Taotlemine                | Dokumendid                                          | Hinnakataloog | Kliendi andmed | Esindusõigused ja volitused | Vana e-PRIA | Registrid  |

# 2. Vana e-PRIA üldised osad 2.1. Vanas e-PRIAs liikumine

Sellest, kus Te portaalis asute, annab aimu ekraani keskosas kuvatav liikumise teekond. Kõik teekonna osad on lingid, millele klõpsates jõuate vastavasse alajaotusse. Tagasi peamenüüsse saab, kui valida liikumise teekonnast või ülevalt menüüribalt vastav menüü.

Teenuste juures paiknevad järgmised nupud, mille toimimine on kõikide teenuste puhul sama.

- nupud viivad tagasi eelmisele lehele.

NB! Veebilehitseja Stack nupp e-PRIA portaalis ei tööta.

I - nupp kustutab rea tabelist.

Tagasi

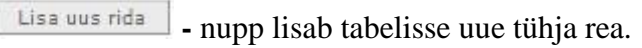

Otsi

Kustuta

Tagasi ja

nupp käivitab otsingu.

kustutab poolelioleva dokumendi ja dokumendi täitmist tuleb uuesti

vastavast teenusest.

alustada

Kontrolli andmeid

- nupp salvestab dokumendi ja sellel olevad andmed portaali, dokument jääb edasitäitmise olekusse ja ei ole PRIAle esitatud! Nupu vajutamisel kontrollib süsteem sisestatud andmete terviklikkust ja formaati.

Dokumentide esitamine käib vanas e-PRIAs läbi kolme sammu:

1. Täitmine 2. Eelvaade 3. Esitamine

1. Täitmise kuval saate andmeid sisestada ja vajadusel taotluse poolikuna salvestada. Salvestamiseks kasutage nuppu "*Salvesta portaali*". Täitmise vaatest edasi liikumiseks vajutage nuppu "*Edasi*". Salvestamiseks ja edasiliikumiseks mõeldud nupud asuvad lehekülje allservas.

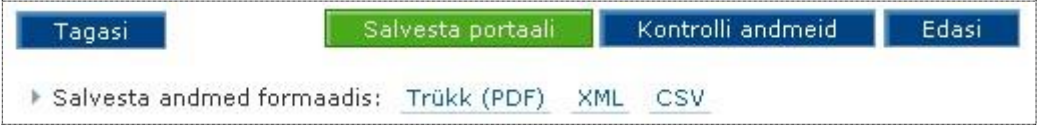

2.Eelvaate kuvale siirdumisel kontrollib süsteem sisestatud andmete terviklikkust ja formaati ja antakse vigade korral puudustest teada. Andmete kontrollimise tulemusena kuvatakse dokumendi päises kolme liiki teateid: kinnitused, hoiatused ja vead.

Kinnitused annavad lisainfot taotluse oleku kohta;

TOS0720: Dokument on esitamiseks valmis. Taotluse esitamiseks vajutage nupule "Edasi" ja/või "Esita dokument".

hoiatused juhivad tähelepanu võimalikele vigadele Teie taotlusel, kuid need ei takista taotluse esitamist;

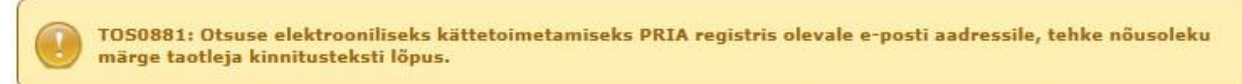

vead tuleb dokumendi esitamiseks eelnevalt kõrvaldada.

TOS0872: Piimalehma kasvatamise toetust saab taotleda kuni 400 piimalehma kohta. Palun kontrollige punktis 1. sisestatud loomade arvu.

Vigade korral suunatakse Teid tagasi andmete sisestamise kuvale. Kui vigu ei ole, on Teil võimalik dokument esitada, muuta või kustutada.

Dokumendi esitamisel on vastavalt teenusele võimalikud kaks protsessi:

a. Dokumendi esitamine digitaalallkirjaga (nupp "Allkirjasta ja esita dokument"):

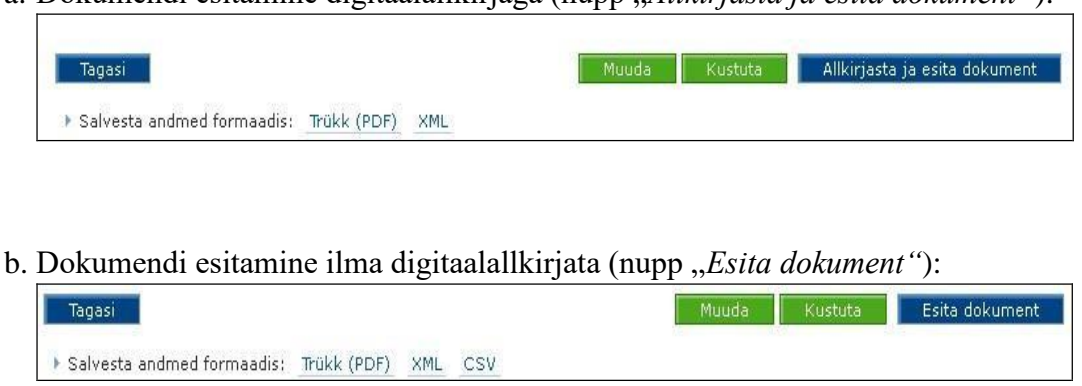

3.Kui probleeme ei esinenud, saate dokumendi ära esitada. Selle kohta kuvatakse Teile rohelisel taustal kinnitus dokumendi esitamise kohta.

| Avaldus on PRIA-le esitatud ja registreeritud kanderaamatus | ) |
|-------------------------------------------------------------|---|
| Kanderaamatu number on: 2541109                             | ) |

Soovi korral saate endale tellida ka teavituse dokumendi esitamise või kooskõlastamise kohta e-kirja teel (vt alajaotusest <u>Seaded</u>).

4.Kui andmete sisestamisel tekkis viga, suunatakse Teid tagasi dokumendi andmete sisestamise kuvale ja dokumenti PRIAsse ei edastata. Juhised edasiseks tegutsemiseks leiate dokumendi päisesse kuvatavatest veateadetest.

# 2.2. Dokumendi andmete töötlemine

## 2.2.1. Tabelite sorteerimine

Tabeleid on võimalik sorteerida vajutades tabeli veergude nime all paiknevatele üles-alla noolekestele. Kui tegemist on numbrilise väljaga, siis suunaga üles noolele vajutades sorteeritakse tulemus järjestades alates väiksemast numbrist, allapoole suunaga nool järjestab vastupidises suunas. Tekstilise välja puhul sorteeritakse tulemus vastavalt tähestikulisele järjestusele.

## 2.2.2. Andmete jagamine mitmele leheküljele

| 1 | 21 | 4151 | Kõik |
|---|----|------|------|
|   |    |      |      |

Peale tabelit asuvad numbrid 1..., 21... jne. on tabeli lehekülgede järjekorranumbrid, millele vajutades kuvatakse vastava numbriga leheküljel olev nimekiri. Kui soovite näha kõiki andmeid, siis vajutage samas reas olevat nuppu "*Kõik*".

## 2.3. Portaali seaded

Portaali seadeid saate muuta portaali päises oleva lingi "Seaded" alt.

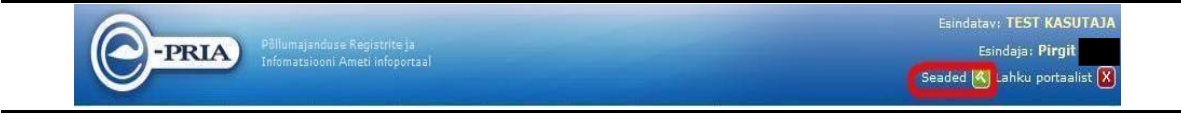

Kui klõpsate lingile "Seaded", on Teil võimalik seadistada alljärgnevaid tegevusi:

#### - alajaotus "Kliendi seaded: teated"

Kui soovitakse täitmisel oleva dokumendi esitamise kohta saada teavitust kliendi e-posti teel, siis tuleb linnukesega märgistada valik "*Soovin dokumendi esitamise teadet PRIA kliendiandmetes olevale e-posti aadressile*" ja/või "*Soovin dokumendi kooskõlastamise teateid PRIA kliendiandmetes olevale e-posti aadressile*". Kui soovite e-posti aadressi muuta või selle puudumisel lisada, siis saate seda teha PRIA uues iseteeninduskeskkonnas, valides menüüribalt "*Kliendi andmed*". Seadete all kuvatakse e-posti aadress, mis on kantud põllumajandustoetuste ja põllumassiivide registrisse.

#### - alajaotus "Kliendi esindaja seaded: esilehe kiirvalikud"

Võimaldab lisada esindajal teenuseid avalehel olevasse enimkasutatavate teenuste valikusse. Teenuseid saab valida noolekesest avanevast rippmenüüst. See hõlbustab hiljem teenuste leidmist portaalis. Valitud teenused ilmuvad esilehe kiirvalikusse "*Teenuste kiirvalik*" järgmisel e-PRIAsse sisse logimisel.

#### Seaded

| Kliendi seaded: teated                                                                        |                    |              |
|-----------------------------------------------------------------------------------------------|--------------------|--------------|
| Soovin dokumendi esitamise teadet PRIA<br>kliendiandmetes olevale e-posti aadressile          |                    |              |
| Soovin dokumendi kooskõlastamise teateid<br>PRIA kliendiandmetes olevale e-post<br>aadressile |                    |              |
| e-posti aadress                                                                               | KELLY.PRIA@PRIA.EE |              |
| Kliendi esindaja seaded: esilehe kiirvalik                                                    | ud                 |              |
| 2                                                                                             |                    |              |
| 3                                                                                             |                    | ( <b>T</b> ) |
| 4                                                                                             |                    |              |

Salvesta portaali - nupuga toimub portaali seadete salvestamine ning ekraanile kuvatakse teade, et seaded on edukalt salvestatud.

# 3. Vana e-PRIA menüü

| ▼ Esileht | Teenused | Kalender | Teated | Uudised | Dokumendid |
|-----------|----------|----------|--------|---------|------------|
| <br>      |          |          |        |         |            |

Vana e-PRIA portaali menüü koosneb järgmistest jaotistest:

## 3.1. Esileht

5

Portaali esileht koos teenuste menüüga on lähtuvalt uues e-PRIAs valitud esindatavast ja portaali seadete määranguist iga kliendi jaoks erinev.

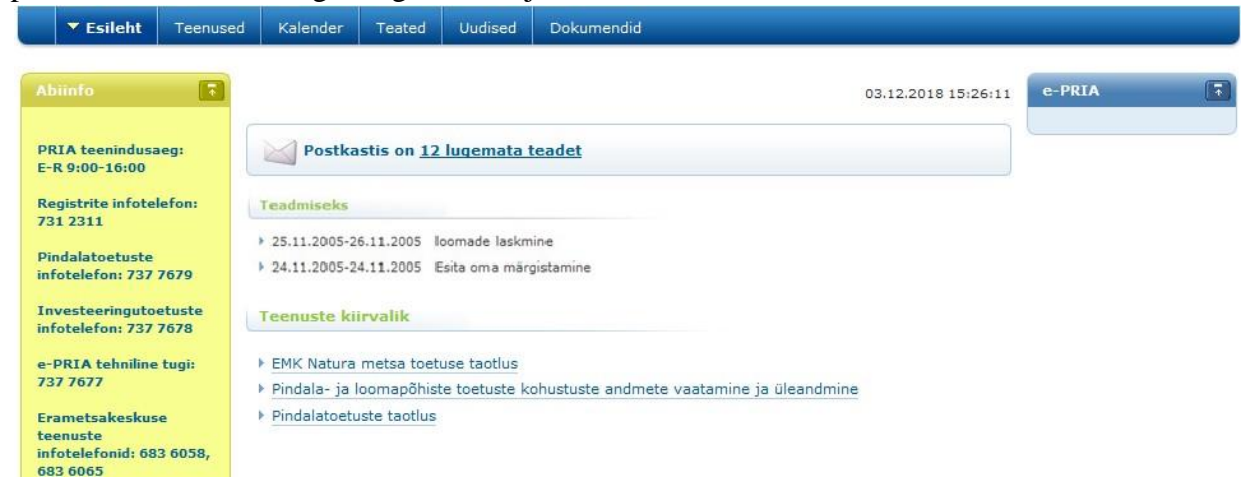

Alajaotuses "Teadmiseks" kuvatakse info, mis on sisestatud PRIA poolt "Kalendri" alajaotusse.

Alajaotuses "*Teenuste kiirvalik*" kuvatakse nimekiri teenustest, mida saab määrata menüüst "*Seaded*" (vt <u>Seaded</u>).

v

Salvesta portaali

# 3.2. Teenused

Sellest menüüst leiate kõik võimalikud vana e-PRIA teenused, mida on Teil õigus kasutada.

Kõigi teenuste nägemiseks peate Te olema PRIAs registreeritud nii toetuste taotlejana kui ka loomapidajana. Kui Te ei näe mõnda teenust enda teenuste menüüs, kuid soovite seda kasutada, kontrollige esmalt uues e-PRIAs menüü *"Kliendi andmed"* alt, kas olete PRIAs registreeritud nii toetuste taotlejana kui ka loomapidajana.

|                                                   | -                                                                                                    |                                                        | and the second second                                                                                             |                                                                       | and the second                                   |                                                                                                    |
|---------------------------------------------------|----------------------------------------------------------------------------------------------------|--------------------------------------------------------|----------------------------------------------------------------------------------------------------|-----------------------------------------------------------------------|--------------------------------------------------|----------------------------------------------------------------------------------------------------|
| _                                                 | Esileht                                                                                                | Teenused                                               | Kalender                                                                                                    | Teated                                                                | Uudised                                          | Dokumendid                                                                                                    |
| Ali<br>PR<br>E-I<br>Re<br>73<br>Pii               | viinfo<br>RIA teenind<br>R 9:00-16:0<br>egistrite info<br>1 2311<br>ndalatoetus<br>fotelefon: 7        | usaeg:<br>0<br>otelefon:<br>1te<br>37 7679             | Maksed ja ANDMETE VA Maksete nin Võlgnevuste Pindalatoe                                                           | a võlgne<br>AATAMINE<br>nekiri<br>a nimekiri<br>atused                | evused                                           |                                                                                                    |
| In<br>inf<br>e-l<br>73<br>Eri<br>teo<br>inf<br>68 | vesteeringi<br>fotelefon: 7<br>PRIA tehnil<br>7 7677<br>ametsakesl<br>enuste<br>fotelefonid:<br>3 6065 | utoetuste<br>37 7678<br>ine tugi:<br>kuse<br>683 6058, | <ul> <li>Pindalatoetu</li> <li>Minu põllud</li> <li>Minu niidud</li> <li>Dokumendi</li> <li>ANDMETE ES</li> </ul> | uste taotlus<br>(pindalatoe<br>(poolloodus<br>üleslaadimi<br>SITAMINE | tuste taotleji<br>sliku kooslus<br>ine (pindalat | ale põldude joonistamiseks)<br>e hooldamise toetuse (PLK) taotlejale) alade joonistamiseks<br>oetuste taotluse lisadokumentide esitamiseks) |

# 3.3. Kalender

#### Menüü "Kalender":

• Kalender

# 3.4. Teated

Teadete lehe leiate peamenüüst, valides "Teated".

Sellelt lehelt leiate Teile PRIA poolt saadetud teated ja infopäringud. Nende kohta kuvatakse järgmised andmed:

- pealkiri
- kuupäev
- teema kategooria
- olek
- saatja
- saaja

Pealkiri on link, millele klõpsates on võimalik näha teate sisu.

Kõiki tabeli veergusid saab sorteerida tabeli päises asuvate noolte abil (vt <u>Tabelite</u> sorteerimine).

Teate märkimisel (tehes linnukese märkeruutu veerus *"Kustuta"*) on võimalik teade kustutada, klõpsates lehekülje allservas asuval nupul *"Kustuta valitud teated"*.

| Esileht                                                                                    | Teenused                     | Kalender | ▼ Teated Uudised [                                                                                 | Dokumendid |                     |      |        |       |
|--------------------------------------------------------------------------------------------|------------------------------|----------|----------------------------------------------------------------------------------------------------|------------|---------------------|------|--------|-------|
| Abiinfo                                                                                    | •                            | Teated   |                                                                                                    |            |                     |      |        |       |
| PRIA teenindu<br>E-R 9:00-16:00                                                            | saeg:<br>)                   | Infopär  | ingud / teated                                                                                     |            |                     |      |        |       |
| ***<br>Registrite info                                                                     | telefon:                     | Kustuta  | Pealkiri                                                                                           | Kuupäev    | Teema<br>kategooria | Olek | Saatja | Saaja |
| 731 2311<br>Pindalatoetust                                                                 | e                            |          |                                                                                                    | ** **      | * *                 | *    | **     | * *   |
| Pindalatoetuste<br>infotelefon: 737 7679<br>Investeeringutoetuste<br>infotelefon: 737 7678 | 7 7679<br>toetuste<br>7 7678 |          | e-PRIA teade "Täiendava<br>otsetoetuse toetusõiguste<br>üleandmine (vorm PT52)"<br>esitamise kohta | 12.11.2018 |                     | uus  |        |       |
| e-PRIA tehnili<br>737 7677<br>Erametsakesk                                                 | ne tugi:<br>use              |          | e-PRIA teade "Täiendava<br>otsetoetuse toetusõiguste<br>üleandmine (vorm PT52)"<br>esitamise kohta | 12.11.2018 |                     | uus  |        |       |
| infotelefonid: (<br>683 6065                                                               | 583 6058,                    |          | e-PRIA teade "Kohustuse<br>üleandmise-ülevõtmise teade"<br>esitamise kohta                         | 06.11.2018 |                     | uus  |        |       |

## 3.5. Uudised

Uudisete lehe leiate peamenüüst, valides "Uudised".

Lehel kuvatakse tabel kõikide vana e-PRIA avalike uudistega. Klõpsates uudise pealkirjale (sinine allajoonitud tekst) saate vaadata vastavat uudist täispikkuses.

Uudiseid on võimalik näha ka esilehe parempoolsest paneelist *"e-PRIA"*. Uudistega on võimalik lähemalt tutvuda, kui klõpsate paneeli allservas oleval nupul *"Lähemalt…"*. **Uudiste vaatamine** 

| Abiinfo 💽                                                             | Uudised    |                                                                     |                                                                                        | e-PRIA                                                          |
|-----------------------------------------------------------------------|------------|---------------------------------------------------------------------|----------------------------------------------------------------------------------------|-----------------------------------------------------------------|
| Kuidas kasutada e-PRIA<br>portaali?                                   | Uudised    |                                                                     |                                                                                        | Uudised                                                         |
| e-PRIA kasutusjuhendid                                                | Kuupäev    | Pealkiri                                                            | Uudis                                                                                  | LEADER meetme                                                   |
| Korduma kinnuvad                                                      | * *        | * *                                                                 | × •                                                                                    | toetus ja                                                       |
| küsimused                                                             | 01.11.2017 | LEADER meetme kohaliku tegevusgrupi<br>toetus ja projektitoetus     | Head kliendid! Alates 3.novembrist 2017<br>võetakse LEADER meetme alammeetmete 19.2    | projektitoetus <ul> <li>31.07.2017</li> </ul>                   |
| e-PRIA teenuste alased<br>küsimused                                   | 07.07.2017 | <u>Tõrked LEADER meetme</u><br><u>kuludokumentide esitamises</u>    | Head kliendid! Vanas e-PRIAs on tehniliste<br>probleemide tõttu ajutiselt peatatud     | LEADER projektitoetuse<br>maksetaotluste<br>esitamise teenus on |
| Pindalatoetuste<br>dokumendi<br>üleslaadimise teenuse<br>juhend (PDF) | 05.09.2016 | LEADER projektitoetuse maksetaotluste<br>esitamise teenus on avatud | Head kliendid!<br>LEADER projektitoetuse maksetaotluste<br>esitamiseks on avatud e-PR. | avatud                                                          |

Uudised asuvad tabelis, mille lahter *"Kuupäev"* märgib uudise sisestamise kuupäeva. Kõiki tabeli veergusid saab sorteerida tabeli päises asuvate noolte abil (vt <u>Tabelite sorteerimine</u>).

# 3.6. Dokumendid

## 3.6.1. Esitamata dokumendid

Kõik dokumendid, millega olete vanas e-PRIAs tegelenud, kuid mida ei ole veel PRIAle esitatud, leiate peamenüüst "*Dokumendid*"  $\rightarrow$  "*Esitamata*".

Kõik avanevas tabelis nähtavad dokumendid on esitatud linkidena. Vormil on nähtav dokumendi viimati salvestamise kuupäev, dokumendi nimetus ja staatus. Dokumenti on võimalik avada, kui klõpsate dokumendi nimetusel.

Tabeli päises olevate noole kujuga nuppude  $\land \lor$  abil on võimalik dokumente sorteerida (vt <u>Tabelite sorteerimine</u>).

| Esileht T                                               | eenused        | Kalender               | Teated             | Uudised                                                                                                  | ▼ Dokumendid                  |         |  |  |
|---------------------------------------------------------|----------------|------------------------|--------------------|----------------------------------------------------------------------------------------------------|-------------------------------|---------|--|--|
|                                                         |                | Dokume                 | ndid               |                                                                                                    |                               |         |  |  |
| PRIA teenindusa<br>E-R 9:00-16:00<br>Registrite infotel | eg:<br>efon:   | Esitamata              | Esitatu<br>dokumer | ud Saabur                                                                                                | Ud Erametsakeskusele esitatud |         |  |  |
| 731 2311                                                | 1111 (Sec.10)  | Londard                |                    |                                                                                                    |                               |         |  |  |
| Pindalatoetuste                                         | and the second | Kuupäev                |                    | Dokumend                                                                                                 | i nimetus                     | Staatus |  |  |
| infotelefon: 737                                        | 7679           |                        | A. V.              |                                                                                                    | A.3                           |         |  |  |
| Investeeringutoe<br>infotelefon: 737                    | etuste<br>7678 | 03.12.2018<br>15:49:02 |                    | Pindalatoetuste taotlus ja maksetaotlus (vormid PT50 ja PT50A) ning ökoalade loetelu -<br>muutmisavaldus |                               |         |  |  |
| e-PRIA tehniline                                        | tugi:          |                        |                    |                                                                                                    |                               |         |  |  |

Dokumendi pealkirjale klõpsates avaneb dokumendi sisu. Vastavalt dokumendi staatusele kuvatakse dokumendi esitamise protsessi vaated. "*Täitmisel*" staatusega avaneb täitmise vaade ja saate jätkata dokumendi täitmist. "*Kinnitatud*" staatusega avaneb esitamise vaade ja saate dokumendi ära esitada.

### **3.6.2. Esitatud dokumendid**

Kõik kliendi ja tema esindajate poolt vana e-PRIA kaudu PRIAle esitatud dokumendid leiate peamenüüst "*Dokumendid*"→ "*Esitatud*".

Dokumenti saab otsida dokumendi nimetuse, dokumendi esitamise ajavahemiku (alguskuupäev, lõppkuupäev), kanderaamatu numbri (dokumendi registreerimise numbri), viitenumbri (taotluse numbri) ja esitamise viisi järgi. Päringu teostamiseks vajutage nuppu "*Otsi*".

| Esileht                                      | Teenused            | Kalender                  | Teated     | Uudised                   | 🔻 Doku                 | mendid        |              |     |         |             |             |
|----------------------------------------------|---------------------|---------------------------|------------|---------------------------|------------------------|---------------|--------------|-----|---------|-------------|-------------|
| Abiinfo                                      |                     | Dokume                    | ndid       |                           |                        |               |              |     |         |             |             |
| PRIA teenindu<br>E-R 9:00-16:00              | usaeg:<br>D         | Tagasi <mark>Esita</mark> | imata doku | mendid > PR               | IA-sse esi             | tatud dokum   | endid        |     |         |             |             |
| Registrite info<br>731 2311                  | telefon:            | Esitamata                 | Esitatu    | d Saabur                  | ud Erai                | metsakeskus   | ele esitatud |     |         |             |             |
| Pindalatoetus<br>infotelefon: 73             | te<br>37 7679       | Dokumen                   | di otsing  |                           |                        |               |              |     |         |             |             |
| Investeeringu<br>infotelefon: 73             | toetuste<br>37 7678 |                           |            | Dokumenc                  | li nimetus             | [             |              |     |         |             |             |
| e-PRIA tehnili<br>737 7677                   | ine tugi:           |                           |            | Algu<br>Lõp               | skuupäev<br>okuupäev   | 01.01.2018    |              |     |         |             |             |
| Erametsakesk                                 | use                 |                           | к          | anderaam <mark>a</mark> t | u number               |               |              |     |         |             |             |
| infotelefonid:<br>683 6065                   | 683 6058,           |                           |            | Vii<br>Esita              | tenumber<br>amise viis |               |              |     |         |             |             |
| PRIA-le esitat<br>dokumentide l              | tud<br>loend.       |                           |            |                           |                        |               |              |     |         |             | Otsi        |
| Vaikimisi näida<br>käesoleval aas            | atakse<br>stal      | PRIA-le e                 | sitatud do | kumendid                  |                        |               |              |     |         |             |             |
| esitatud doku<br>varasemate<br>vaatamiseks t | mente,<br>suleb     | Kuupäev                   | Dok        | umendi ni                 | metus                  |               |              |     | Staatus | Kandenumber | Viitenumber |
| sisestada<br>otcingulabtrite                 |                     |                           | A          |                           |                        |               |              | * * | * *     | * *         | * *         |
| soovitud kuup                                | äevad.              | 06.11.2018<br>09:15:53    | Koh        | ustuse ülear              | idmise-üle             | võtmise tead  | <u>e</u>     |     |         |             |             |
| Kuidas kasuta                                | da e-PRTA           | 27.07.2018<br>18:21:15    | Män        | gistamine-Ve              | <u>eise vorm</u>       |               |              |     |         |             |             |
| portaali?                                    | ou e PAIN           | 16.07.2018<br>16:42:52    | Looi       | made registe              | er - Pass p            | ärast veise s | urma         |     |         |             |             |

Dokumendi nimetusele klõpsates avaneb dokumendi eelvaade: dokumendi nimetus, kanderaamatu number, viitenumber, kliendi nimi, dokumendi esitaja, esitamise kuupäev, dokumendi PRIAsse esitamise viis, seisund.

Dokumendi eelvaatel näete järgmisi võimalikke tegevusi: "*Vaata"*, "*Vaata vormi"*, "*Muuda"* ja "*Annulleeri"*. Olenevalt dokumendist võivad valikud olla kas aktiveeritud või mitteaktiivsed. Kui tegevus on aktiveeritud, on võimalik tegevuse nimetusele klõpsates nimetatud tegevust teha:

- *Vaata* esitatud dokumendi vaatamine pdf vormingus;
- *Vaata vormi* lingi kaudu pääseb esitatud dokumendi vormile, muuta midagi ei saa; *Muuda* esitatud dokumendi muudatusavalduse esitamine;
- *Annulleeri* esitatud dokumendi annulleerimisavalduse esitamine.

Alljärgneval pildil oleva dokumendi puhul on võimalik dokumenti ainult vaadata:

| Esileht Teenused                                              | Kalender <sup>-</sup>       | Teated              | Uudised       | ▼ Dokumendid          |                                                   |
|---------------------------------------------------------------|-----------------------------|---------------------|---------------|-----------------------|---------------------------------------------------|
| Abiinfo 🔽                                                     | Dokumen                     | did                 |               |                       |                                                   |
| Kuidas kasutada e-PRIA<br>portaali?<br>e-PRIA kasutusiubendid | Tagasi Esitami<br>Esitamata | ata doku<br>Esitatu | mendid > PF   | IA-sse esitatud do    | kumendid > Dokumendi eelvaade<br>skusele esitatud |
| Korduma kinnuvad                                              | Dokumendi                   | eelvaad             | le            |                       |                                                   |
| küsimused                                                     |                             |                     | Dokumen       | di nimetus Kohust     | use üleandmise-ülevõtmise teade                   |
| e-PRIA teenuste alased<br>küsimused                           |                             | к                   | anderaamat    | u number              |                                                   |
| Pindalatoetuste                                               |                             |                     | Vi            | tenumber              |                                                   |
| dokumendi<br>üleslaadimise teenuse                            |                             |                     | К             | iendi nimi            |                                                   |
| juhend (PDF)                                                  |                             |                     | Dokumer       | ndi esitaja           |                                                   |
| Elektrooniliste litsentside<br>kasutusjuhend (PDF)            |                             |                     | Esitamise     | kuupäev 06.11.2       | 2018                                              |
| Meede 1.2 taotlemise                                          | Doku                        | umendi P            | RIA-sse esit  | amise viis Portaal    |                                                   |
| juhend (PDF)                                                  |                             | Lae a               | Illa esitatud | dokument <u>Vaata</u> |                                                   |
| Meede 1.5.2 taotlemise                                        |                             |                     |               | <u>Vaata</u>          | zormi                                             |
| Juliella (PDP)                                                |                             |                     |               | Muuda                 |                                                   |
| teenuste kasutusjuhend                                        |                             |                     |               | Annulle               | eri                                               |
| (PDF)                                                         |                             |                     |               |                       |                                                   |
| Videojuhend - e-PRIA<br>LEADER toetuse taotluse               | Seisund                     |                     |               |                       |                                                   |
| esitamine                                                     | Kuupäev                     |                     | Seisun        | d                     |                                                   |
| e-PRIA tehnilised<br>nõuded                                   |                             |                     | *             |                       |                                                   |
| Saatke meile kiri                                             | 06.11.2018                  |                     | Dokum         | ent on registreerit   | ud ja võetud menetlusse                           |

#### Esitatud dokumendi muutmine/annulleerimine

"*Muuda" ja "Annulleeri"* link aktiveerub vaid juhul, kui vastava dokumendi puhul on muutmine või annulleerimine lubatud.

#### 3.6.3. Saabunud dokumendid

PRIA koostatud dokumendid (nt toetuse otsused) leiate peamenüüst "Dokumendid"  $\rightarrow$  "Saabunud".

Dokumenti saab otsida dokumendi nimetuse, saabumise ajavahemiku (alguskuupäev, lõppkuupäev), kanderaamatu numbri ja viitenumbri (taotluse numbri) järgi. Päringu teostamiseks vajutage nuppu "*Otsi*".

|                       | Esileht                                                  | Teenused                           | Kalender                  | Teated                | Uudised                      | <b>T</b> Dokum            | endid                                      |     |             |             |
|-----------------------|----------------------------------------------------------|------------------------------------|---------------------------|-----------------------|------------------------------|---------------------------|--------------------------------------------|-----|-------------|-------------|
| At                    |                                                          |                                    | Dokume                    | ndid                  |                              |                           |                                            |     |             |             |
| PF<br>E-              | CIA teenind<br>R 9:00-16:0                               | usaeg:<br>0<br>otelefon:           | Tagasi Esita<br>Esitamata | emata doku<br>Esitatu | mendid > PR                  | IA-st saabu               | nud dokumendid<br>etsakeskusele esitatud   |     |             |             |
| 73<br>Pir             | 1 2311<br>ndalatoetus<br>fotelefon: 7                    | ite<br>37 7679                     | Dokumen                   | di otsing             |                              | ςΨ.                       |                                            |     |             |             |
| In<br>inf             | vesteering:<br>fotelefon: 7                              | utoetuste<br>37 7678               |                           |                       | Dokumenc                     | li nimetus                |                                            |     |             |             |
| e-<br>73              | PRIA tehnil<br>7 7677                                    | ine tugi:                          |                           |                       | Algu<br>Lõp                  | skuupäev<br>pkuupäev      | 01.01.2018                                 |     |             |             |
| Er                    | ametsakesi                                               | kuse                               |                           | к                     | anderaamat                   | u number                  |                                            |     |             |             |
| te<br>inf<br>68       | enuste<br>fotelefonid:<br>3 6065                         | 683 6058,                          |                           |                       | Vii                          | tenumber                  |                                            |     |             |             |
| Sii<br>do<br>on<br>va | t loendist le<br>kumendid,<br>Teile e-PRI<br>hendusel si | eiate<br>mis PRIA<br>(A<br>aatnud, | PRIA-st s                 | aabunud c             | lokumendio                   | I                         |                                            |     |             | Otsi        |
| PR                    | IA saadab<br>udu dokum                                   | e-PRIA<br>ente vaid                | Kuupäev                   | Doku                  | mendi nim                    | etus                      |                                            |     | Kandenumber | Viitenumber |
| ne                    | ile klientide                                            | ele, kes on                        |                           | *                     |                              |                           |                                            | * * | * *         | * *         |
| e-                    | PRIA kaudi                                               | i                                  | 19.06.2018<br>01:17:06    | Loom                  | atoetused - :                | 2018. aastal              | taotletud veise üleminekutoetuse määramine |     |             |             |
| do<br>sa<br>en        | kumentide<br>ate soovi a<br>da kliendia                  | saamiseks<br>valdada<br>ndmete     | 19.06.2018<br>01:07:44    | <u>Loom</u><br>ülemi  | atoetused - :<br>nekutoetuse | 2018. aastal<br>määramine | taotletud ammlehma kasvatamise             |     |             |             |

Dokumendi nimetusele klõpsates avaneb dokumendi eelvaade: dokumendi nimetus, kanderaamatu number, viitenumber, kliendi nimi, dokumendi koostaja, kontakttelefon, e-mail, koostamise kuupäev, dokumendi kliendile saatmise viis ja dokumendiga seotud failid. Dokumendiga seotud failide tabelis on teile PRIA poolt saadetud dokumendid, mis avanevad faili nimele klõpsates.

Veerus "Vaadatud" kuvatakse kuupäeva, millal on klient dokumenti vaadanud.

| Esileht                      | Teenused               | Kalender     | Teated     | Uudised            | ▼ Dol                 | cumendid             |                                        |                                 |     |
|------------------------------|------------------------|--------------|------------|--------------------|-----------------------|----------------------|----------------------------------------|---------------------------------|-----|
| Abiinfo                      |                        | Dokume       | ndid       |                    |                       |                      |                                        |                                 |     |
| PRIA teenin<br>E-R 9:00-16:  | dusaeg:<br>:00         | Tagasi Esita | amata doku | umendid > PR       | IA-st sa              | abunud dokumendid :  | <ul> <li>Dokumendi eelvaade</li> </ul> |                                 |     |
| Registrite in<br>731 2311    | fotelefon:             | Dokumen      | di eelvaa  | de                 |                       |                      |                                        |                                 |     |
| Pindalatoeti<br>infotelefon: | uste<br>737 7679       |              |            | Dokumenc           | li nimetu             | us Loomatoetused - 2 | 2018. aastal taotletud ve              | sise üleminekutoetuse määramine |     |
| Investeerin<br>infotelefon:  | gutoetuste<br>737 7678 |              | ł          | Kanderaamat<br>Vii | u numbe<br>tenumbe    | er<br>er             |                                        |                                 |     |
| e-PRIA tehr<br>737 7677      | iiline tugi:           |              |            | Kl                 | iendi nir<br>i koosta | ni                   |                                        |                                 |     |
| Erametsake<br>teenuste       | skuse                  |              |            | Konta              | akttelefo             | חי                   |                                        |                                 |     |
| 683 6065                     | 1: 683 6058,           |              |            | Koostamise         | E-ma<br>kuupäe        | ail<br>ev 19.06.2018 |                                        |                                 |     |
| <u>9</u>                     |                        | ſ            | Dokumendi  | kliendile saa      | tmise vi              | is Portaal           |                                        |                                 |     |
| Kuidas kasu<br>portaali?     | tada e-PRIA            | Dokumen      | diga seot  | ud failid          | _                     |                      |                                        |                                 |     |
| e-PRIA kasu                  | tusjuhendid            | Kuupäev      |            |                    | * *                   | Faili nimi           | Formaat                                | Vaadatud                        | * * |
| Korduma kip<br>küsimused     | puvad                  | 19.06.2018   | 01:17:06   |                    |                       | Otsus                | pdf                                    | 20.06.2018 17:20:38             |     |

## 3.6.4. Erametsakeskusele esitatud dokumendid

Kuvatakse SA-le Erametsakeskus esitatud dokumendid.

Dokumenti saab otsida esitamise ajavahemiku (alguskuupäev, lõppkuupäev), dokumendi numbri ja toimiku numbri järgi. Päringu teostamiseks vajutage nuppu "*Otsi"*.

# 4. Muud teenused

## 4.1. Dokumendi üleslaadimine

Portaalis on võimalus sooritada ka massilist andmete esitamist XML dokumendi abil. Seda teenust on kasulik kasutada näiteks aretusühistutel. Eelnevalt tuleb andmete struktuur PRIAga kooskõlastada.

Uue dokumendi üleslaadimiseks valige peamenüüst "Teenused", seejärel liikuge avanenud teenuste nimekirjas "Lae xml dokument üles" kategooriani ning klõpsake lingil "Dokumendi üleslaadimine".

Sellel lehel on võimalik üles laadida XML dokumenti. Dokumendi üleslaadimiseks vajutage nupule "*Browse…" (eesti keeles "Sirvi")*, valige enda arvutist dokument, vajutage nupule "*Open"* (eesti keeles "Ava") ja lõpuks vajutage nupule "*Lae dokument"*.

| Dokument: | Browse. |
|-----------|---------|

Nupp *"Lae dokument"* avab XML dokumendi põhjal teenuse XHTML vormi, mida on võimalik edasi täita ja esitada.

# 5. Portaalist lahkumine

Portaalist lahkumiseks ja turvaliseks väljalogimiseks vajutage portaali päises olevat linki "Lahku portaalist".

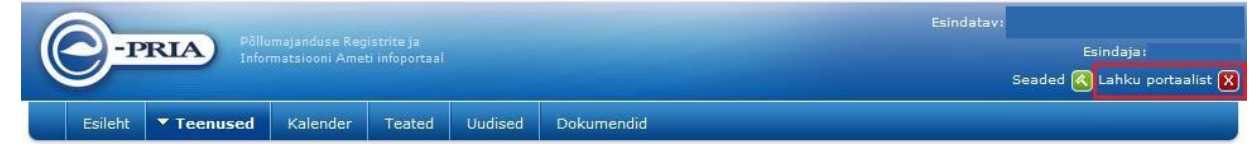